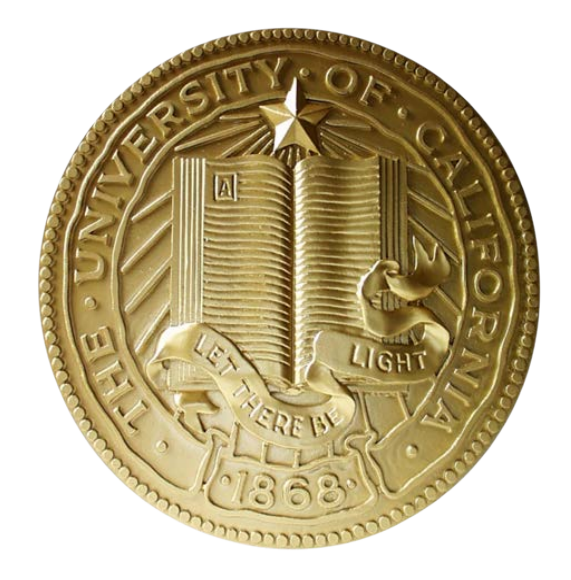

# BRC ServiceNow Training Electronic Approvals September 2016

#### **Approving Requests Electronically**

From: IT Service Hub <ucop@service-now.com> Amy Vrizuela To: Cc: Requested Item RITM0114852 Approval Request Subject: Summary of Request: Details: Business justification (purpose) = Test for Approval Screens Department = BRC - Business Resource Center Requested on behalf of (yourself or someone else) = Amy Vrizuela Total amount = 75.00Amount type = (Dollars)Invoice amount = 75.00Invoice attached = true Request description = Test for Approval Screens Email = Amy.Vrizuela@ucop.edu Name = Amy Vrizuela Rush = NoPhone = (510)987-9135PO number = 1234ABC123Department code = 8135Department name = BUSINESS RESOURCE CENTER FAU(s) distribution: FAU = M-665582-69400-03 | Approver = Amy Vrizuela Requested by: Amy Vrizuela If you need more information about the request, click one of the "LINK" options at the bottom of this message. Please review the details of this request and approve or reject it by clicking one of the links below: Click here to approve RITM0114852 Click here to reject RITM0114852

UNIVERSITY

CALIFORNIA

OF

Office

of the

President

1

Click here to view Requested Item: <u>LINK</u> Click here to view Approval Request: <u>LINK</u>

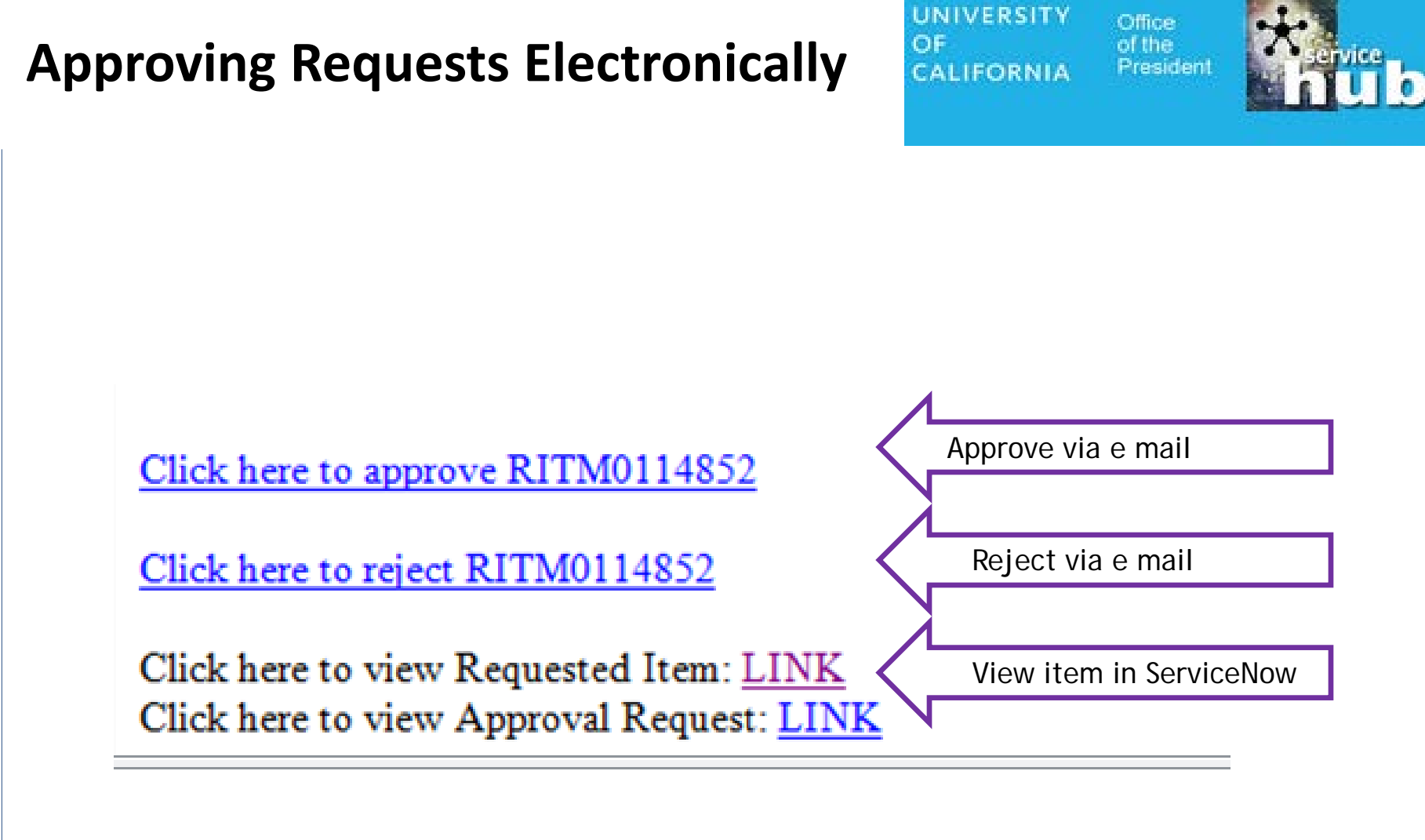

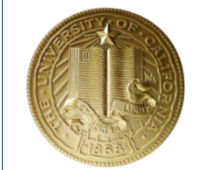

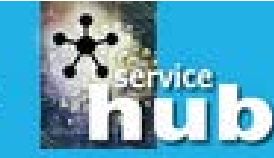

What to do to approve via e mail

- Review the details provided in the e mail, including:
  - Request Description
  - Business Purpose
  - Amount
  - Full Accounting Unit (FAU)
- Click on the approve link (a new e mail will pop open)
- Click send

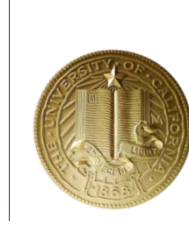

CALIFORNIA

ЧО

UNIVERSITY

# It's as easy as that!!!

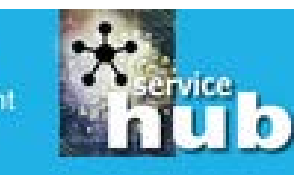

### What to do to approve via e mail

| 🔁   🛃    | りじょマ              | <del>-</del> |             |                  |        |            |                 |                |                |                  |           |                        |                | Re:   | RITM0114 |
|----------|-------------------|--------------|-------------|------------------|--------|------------|-----------------|----------------|----------------|------------------|-----------|------------------------|----------------|-------|----------|
| File     | Message           | Insert       | Option      | ns Forma         | t Text | Review A   | dobe PDF        |                |                |                  |           |                        |                |       |          |
| Ê        | 🔏 Cut             | Tim          | es New F 🔻  | 12 × A           |        | - <u>1</u> | 88              | <u>S</u> C     | Û              |                  | 1         | 🔻 Follow Up            | *              |       |          |
| Paste    | Copy Format Paint | er B         | ΙŪ          | ab2 - <u>A</u> - | ≣≣     |            | Address<br>Book | Check<br>Names | Attach<br>File | Attach<br>Item ∗ | Signature | High Import Low Import | tance<br>tance | Zoom  |          |
| C        | lipboard          | Es .         |             | Basic Tex        | đ      | 5          | Na              | mes            |                | Includ           | e         | Tags                   | E.             | Zoom  |          |
| Send     | To L<br>Cc        | icop@ser     | vice-now.co | m                |        |            |                 |                |                |                  |           |                        |                |       |          |
|          | Subject.          | Ve. KITIMU   | 114032 - ap | prove            |        |            |                 |                |                |                  |           |                        |                |       |          |
| <u> </u> | · ·   · · ·       | 1 1          |             | 2                | · · I  | 3          |                 |                | • 4 •          | · · · ]          |           | 5 1                    |                | 6 ' ' | · 1      |
|          |                   |              |             |                  |        |            |                 |                |                |                  |           |                        |                |       |          |

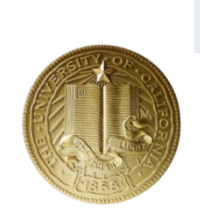

Ref:MSG1955336

~

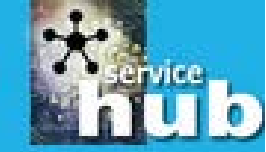

### What to do to reject via e mail

- Review the details provided in the e mail, including:
  - Request Description
  - Business Purpose
  - Amount
  - Full Accounting Unit (FAU)
- Click on the reject link (a new e mail will pop open)
- Add a note as to why the item is being rejected
- Click send

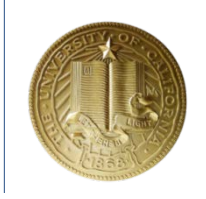

## It's as easy as that!!!

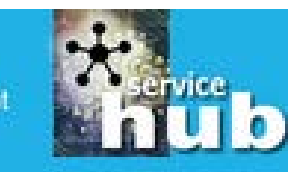

### What to do to reject via e mail

|              | 3] 🛃 ∽ ೮ ↔ →  =                                                                                                    | Re:RITM011 |
|--------------|----------------------------------------------------------------------------------------------------|------------|
|              | File Message Insert Options Format Text Review Adobe PDF                                                                                                    |            |
|              | Image: Second second second | 2          |
|              | Paste V Format Painter B I U V A E E E E E Address Check Book Names File Item V V Low Importance                                                                                                    | Zoom       |
|              | Clipboard 🗔 Basic Text 🖫 Names Include Tags Tage                                                                                                    | Zoom       |
|              | To ucop@service-now.com                                                                                                    |            |
| •            | Send Cc                                                                                                    |            |
|              | Bcc                                                                                                    |            |
|              | Subject: Re:RITM0114852 - reject                                                                                                    |            |
|              | · · · · · · · · · · · · · · · · · · ·                                                                                                    | . 6        |
|              | The incorrect FALL has been used. Please submit again using M-665582-                                                                                                    |            |
|              | 69400-03 Thank you ~Amy                                                                                                    |            |
|              | Ref:MSG1955336                                                                                                    |            |
|              |                                                                                                    |            |
|              |                                                                                                    |            |
|              |                                                                                                    |            |
|              |                                                                                                    |            |
|              |                                                                                                    |            |
| MOT SA       |                                                                                                    |            |
|              |                                                                                                    |            |
|              |                                                                                                    |            |
| LLL Contract |                                                                                                    |            |

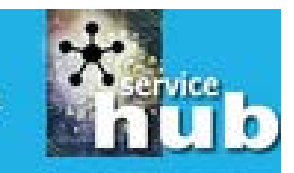

### What if I want to look at the RITM?

Click here to view Requested Item: LINK Click here to view Approval Request: LINK

- Click on the Requested Item Link
- This will take you to the RITM

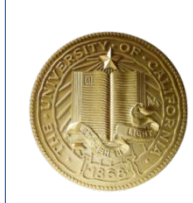

#### Viewing a Request in ServiceNow

8

- This view allows you to see the details of the request including
  - Attachments

Total amount = 75.00

All information input into the form (see the Description field)

| Number        | RITM0114852         |     |
|---------------|---------------------|-----|
| ltem          | Pay Invoice with PO |     |
| Request       | REQ0110562          | 6   |
| User Name     | Amy Vrizuela        | Q 6 |
| Requested By  | Amy Vrizuela        |     |
| Subject       | Pay Invoice with PO |     |
| Description 🦭 |                     |     |

### **Electronic Approvals**

## Wrap Up

- Questions?
- Contact:
  - Brad.Niess@ucop.edu
  - Amy.Vrizuela@ucop.edu

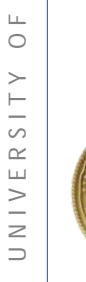

CALIFORNIA

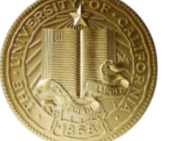

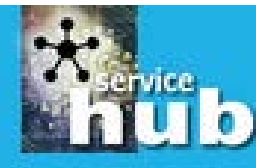